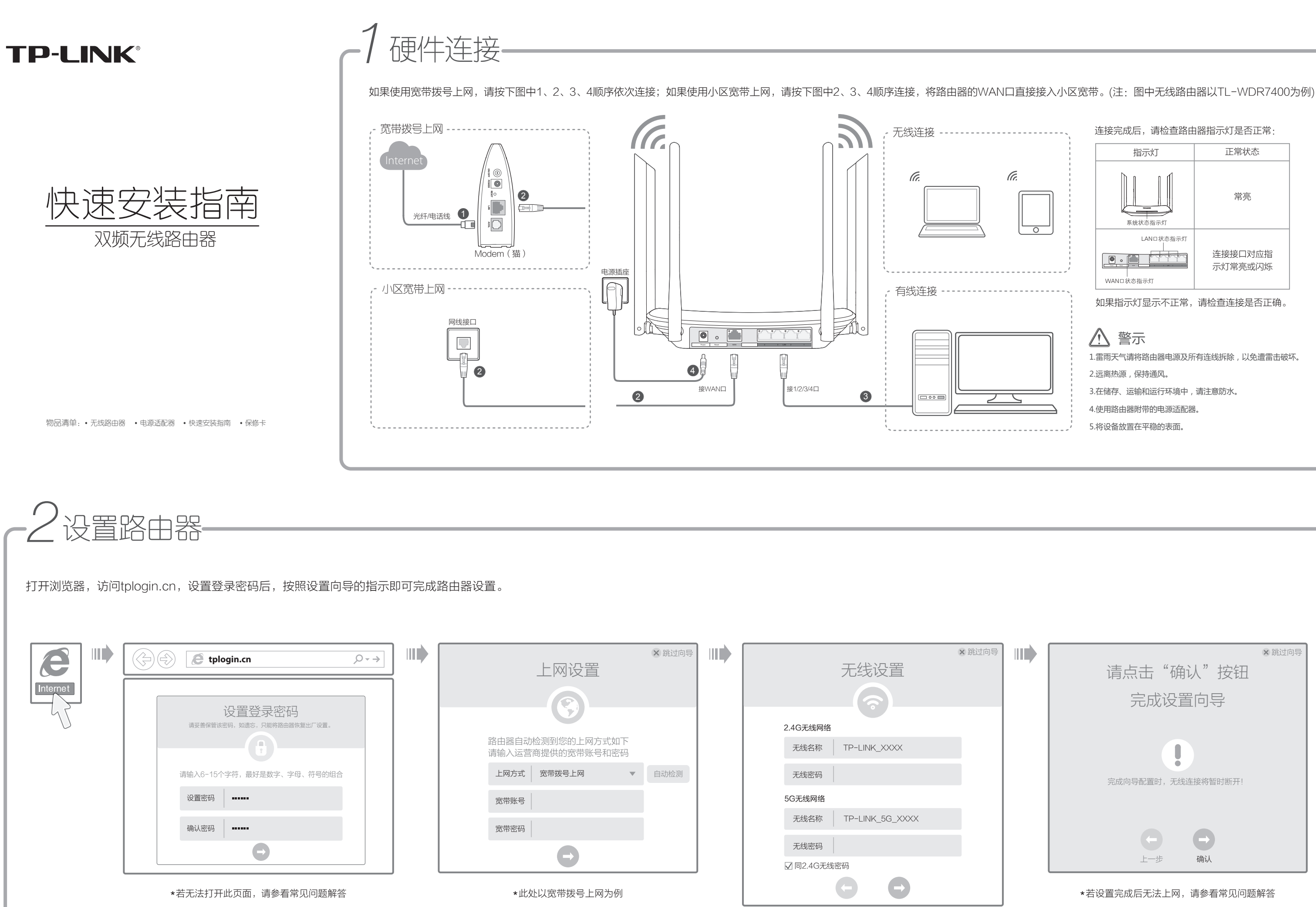

\*设置无线名称和无线密码

# ·附录一常见问题解答

# ● 无法打开路由器的管理界面(tplogin.cn)怎么办?

请分别从以下方面进行检查:

- ◇ 请确保计算机为"自动获得IP地址",具体操作步骤请参照本指南中的"附录 二 设置计算机为"自动获得IP地址""。
- ◇ 请确保计算机连接的是路由器的LAN口(标注为1/2/3/4的端口),并且路由 器和计算机网口相应的指示灯已亮起。
- ◇ 请打开IE浏览器,在菜单栏选择"工具"→"Internet选项",然后单击"连 接"按钮,确认选择"从不进行拨号连接",单击"局域网设置",确认所有 洗项均无勾洗。
- ◇ 请关闭并重新打开浏览器,或者更换不同的浏览器(如火狐、谷歌浏览器)进 行尝试。
- ◇ 请更换网线、或者更换别的计算机进行尝试。
- ◆ 如果经过上述操作仍无法解决问题,请将路由器恢复出厂设置并重新操作。

## ● 路由器设置完成后,计算机无法上网怎么办?

#### 请分别从以下方面进行检查:

- ◇ 请确保路由器的网线连接已按照步骤"1 硬件连接"连接正确,路由器的 LAN、WAN口指示灯状态均正常。
- ◇ 请检查按照本指南中"2设置路由器"设置的上网方式是否符合您的实际 线路环境。如何判断上网方式可参照下表:

| 开通网络时,网络运营商提供的上网参数                       | 上网方式     |
|------------------------------------------|----------|
| 帐号和密码                                    | 宽带拨号上网   |
| IP地址、子网掩码、网关、DNS服务器                      | 固定IP地址   |
| 运营商没有提供任何参数<br>(不用路由器时计算机不需要进行设置即可直接上网 ) | 自动获得IP地址 |

◇ 如果使用的是"宽带拨号上网",请登录路由器管理页面,查看"上网设置" 页面填写的宽带帐号和密码是否正确,同时请参考页面的帮助信息进行排查。

## ● 手机、平板电脑和笔记本使用无线无法上网怎么办?

- 请分别从以下方面进行检查:
- ◇ 请确认您的设备无线功能处于正常状态,如无线开关已经打开、可以搜索到无线信号。
- ◇ 请确认无线路由器设置正确,无线名称请不要使用中文或者特殊字符。
- ◇ 请确认进行无线连接时,选择的无线名称和填写的无线密码正确(注意区分大小写)。
- ◇ 如果经过上述操作仍无法解决问题,请将路由器恢复出厂设置并重新操作。

### ● 如何将路由器恢复出厂设置?

在通电状态下,取一针状物按压Reset键3秒钟,系统状态指示灯开始快速闪烁后松开Reset键, 待系统状态指示灯停止快速闪烁,路由器即恢复到出厂设置状态。

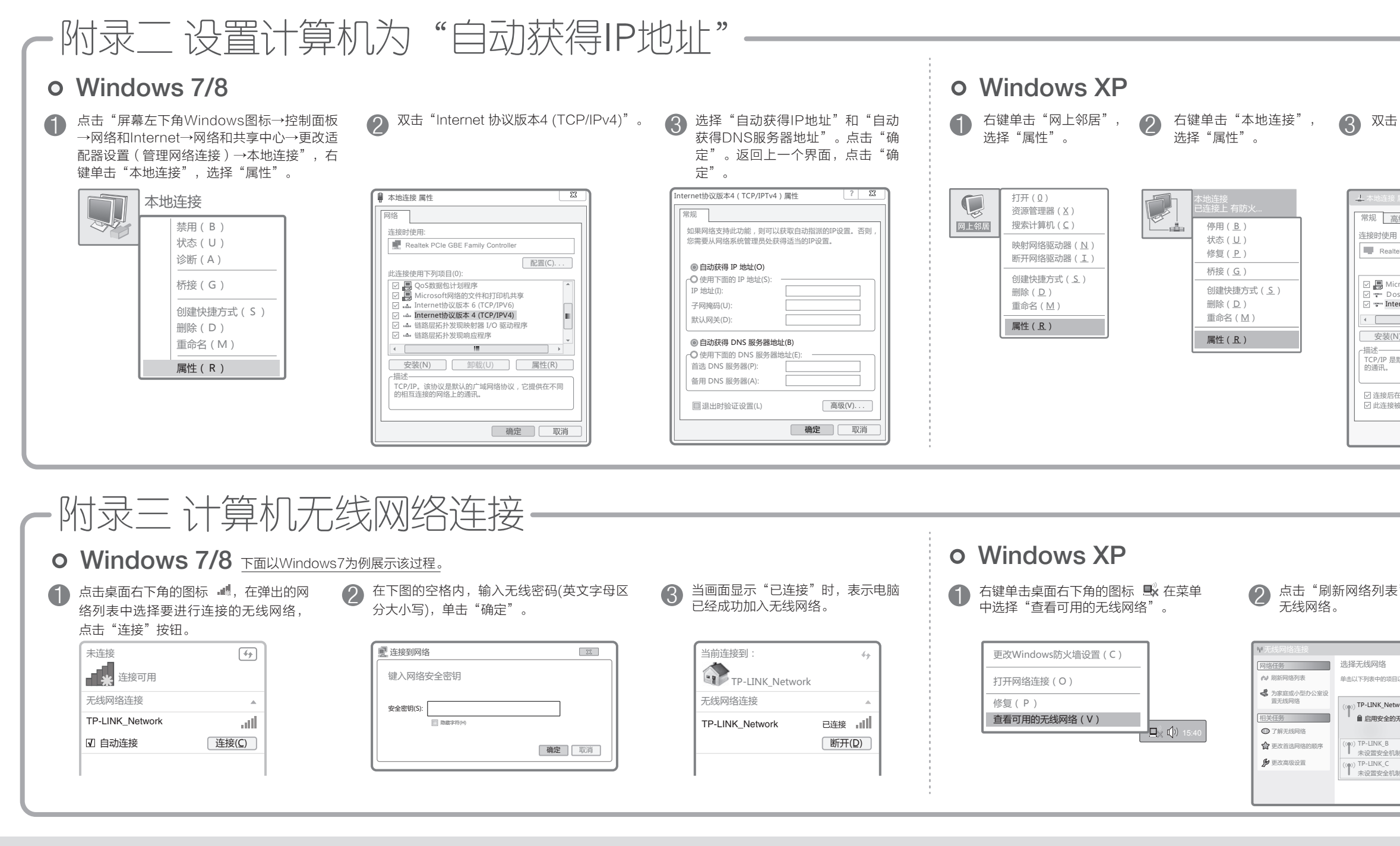

声明 Copyright © 2015 普联技术有限公司 版权所有,保留所有权利

未经普联技术有限公司明确书面许可,任何单位或个人不得擅自仿制、复制、誊抄或转译本手册部分或全部内容,且不 得以营利为目的进行任何方式(电子、影印、录制等)的传播。

**TP-LINK** 为普联技术有限公司注册商标。本手册提及的所有商标,由各自所有人拥有。本手册所提到的产品规格和资讯仅供参考,如有内容 新,恕不另行通知。除非有特殊约定,本手册仅作为使用指导,所作陈述均不构成任何形式的担保。

| "Internet 协议 (TCP/IP)"。 4 选择"自动获得IP地址"和"自动获得DNS服务器地址"。点<br>击"确定"。返回上一个界面,<br>点击"确定"。 |                                                                                                    |  |  |  |  |  |
|--------------------------------------------------------------------------------------|----------------------------------------------------------------------------------------------------|--|--|--|--|--|
| 属性                                                                                   | Internet 协议(TCP/IP)属性                                                                                                    |  |  |  |  |  |
| <ul> <li>         · · · · · · · · · · · · · · ·</li></ul>                            | <ul> <li>常规 <u>备用配置</u></li> <li>如果网络支持此功能,则可以获取自动指派的IP设置。否则,<br/>您需要从网络系统管理员处获得适当的IP设置。</li> <li>●自动获得 IP 地址(O)</li> <li>●使用下面的 IP 地址(S):</li></ul> |  |  |  |  |  |

| "。双击要连接的                                                                                                    | 3 在下图的空格内,输入无线密码(英文<br>字母区分大小写),单击"连接"。                                                                                                    |
|----------------------------------------------------------------------------------------------------|----------------------------------------------------------------------------------------------------|
| <ul> <li>以佳接到区域内的无线网络成获得更多信息。</li> <li>ork</li> <li>          ・          ・            I的无线网络           的无线网络           的无线网络</li></ul> | 无线网络连接           网络 "TP-LTNK, Network" 要求网络密钥(也称作WEP密钥或WPA密钥).           网络密钥 智慧加止未知的人侵连接到此网络           网络密钥 :           通知 ···································· |

| 更 | <b>普联技术有限公司</b>                               | 技术支持热线       | 公司网址                                                                                                    |
|---|-----------------------------------------------|--------------|----------------------------------------------------------------------------------------------------|
|   | IP-LINK IECHNOLOGIES CO., LID.                | 400 0000 400 | and the second second s |
|   | 地址:深圳市南山区深南路科技园工业厂房24栋南段1层、<br>3~5层、28栋北段1~4层 | 400-8863-400 | www.tp-IInk.com.cn                                                                                                    |